- 1. Go to print.princh.com
- 2. Enter the 6-digit printer ID found on the printing guide posted by the printer.
- 3. Click the button to select and upload the file you want to print, or drag and drop your file into the Web App.
- 4. Select the printing options you want, such as B&W or color, and the number of copies. Click on the file name to see a preview.
- 5. When you have the settings the way you want them, click the "Accept Terms and Conditions" box, and then "Continue."
- 6. Enter your e-mail address and click "OK.". This is used to identify your print job at the Print Release Station.
- 7. Proceed to the Print Release Station to pay for and release your print job.

# Printing from a Mobile Device with Princh

- 1. Scan the QR code on the print guide poster located near the printer. (If you are unable to scan the QR code, go to print.princh.com and enter the 6-digit printer ID found on the printing guide posted by the printer.)
- 2. Tap the button to select and upload the files you want to print.
- 3. Tap the wrench icon to select the printing options you want, such as B&W or color, specific pages, and the number of copies. You have the option to preview the file before printing.
- 4. Once you are satisfied with your settings, tap "Accept" to continue.
- 5. Tap the "Accept Terms and Conditions" box, and then "Continue."
- 6. Enter your e-mail address and click "OK.". This is used to identify your print job at the Print Release Station.
- 7. Proceed to the Print Release Station to pay for and release your print job.

# Printing an e-Mail or Attachment with Princh

Forward your e-mail from any device directly to the library's print system at the library of your choice:

Bennett Martin Public Library, 136 South 14th Street

Black and white: LCL\_BennettMartin-bw@ewprints.com Color: LCL\_BennettMartin-color@ewprints.com Printer ID: 108067 https://print.princh.com/?pid=108067

#### Anderson Branch, 3635 Touzalin Avenue

Black and white: LCL\_Anderson-bw@ewprints.com Color: LCL\_Anderson-color@ewprints.com Printer ID: 108068 https://print.princh.com/?pid=108068

#### Bethany Branch, 1810 North Cotner Boulevard

Black and white: LCL\_Bethany-bw@ewprints.com Color: LCL\_Bethany-color@ewprints.com Printer ID: 108069 https://print.princh.com/?pid=108069

#### Eiseley Branch, 1530 Superior Street

Black and white: LCL\_Eiseley-bw@ewprints.com Color: LCL\_Eiseley-color@ewprints.com Printer ID: 108070 https://print.princh.com/?pid=108070

#### Gere Branch, 2400 South 56th Street

Black and white: LCL\_Gere-bw@ewprints.com Color: LCL\_Gere-color@ewprints.com Printer ID: 108071 https://print.princh.com/?pid=108071

# South Branch, 2675 South Street

Black and white: LCL\_South-bw@ewprints.com Color: LCL\_South-color@ewprints.com Printer ID: 108072 https://print.princh.com/?pid=108072

# Walt Branch, 6701 South 14th Street

Black and white: LCL\_Walt-bw@ewprints.com Color: LCL\_Walt-color@ewprints.com Printer ID: 108073 https://print.princh.com/?pid=108073

# Williams Branch, 4900 Mike Scholl Street

Black and white: LCL\_Williams-bw@ewprints.com Color: LCL\_Williams-color@ewprints.com Printer ID: 108074 https://print.princh.com/?pid=108074

Make sure you put something in the "Subject" field.

At the Print Release Station in the library, select "Release a Print Job."

Enter the email address you supplied and select your print job.